# **Create evaluator with restrictions on one entity**

authorization, certificate, codeable, evaluator, evaluators, restrict, restrictions

Codeable evaluator is useful for restricting privileges on selected entity. For example, if you want one user to be able to see only other user (with defined username or uuid), or for restricting that user to see only a role (defined by code or uuid).

This tutorial describes how admin can create a new evaluator to achieve that.

## Define evaluator with restriction for one identity (user)

This section describes how to create evaluator that restricts permission to see only one identity (user).

### Step 1. - Get username of user

In first step we must get username of identity that will be restricted by this new evaluator.

| John Doe (john.doe) |                                              |            |              |   |
|---------------------|----------------------------------------------|------------|--------------|---|
| L Personal data     | Personal data                                |            |              |   |
| O More information  |                                              | Login      |              |   |
| Change password     | Drag files here, or<br>click to select files | john.doe   |              | * |
| Roles               | cierco seleccines.                           | First name |              |   |
| Permissions         |                                              | John       |              |   |
| Positions           |                                              | Surname    |              |   |
| Subordinates        |                                              | Doe        |              |   |
| Authorize roles     | Personal number                              |            |              |   |
| Accounts            |                                              |            |              |   |
| Provisioning        | Titles before                                |            | Titles after |   |
| Audit               |                                              |            |              |   |
|                     | E-mail                                       |            | Phone        |   |

### Step 2. - Create codeable evaluator for role

For this step a role must exist so we can hook a new evaluator to this role. If you don't have such a role, please create one. Once you have a role, go to its submenu **Permission** and then add new evaluator by button **Add**.

| 🕄 See John Do                       | e (allowSeeJohnDoe) Role details        |
|-------------------------------------|-----------------------------------------|
| 📾 Basic information                 | Permissions                             |
| O More information                  | + Add 2                                 |
| Business role                       | No results found                        |
| 📽 Role authorizers                  |                                         |
| Role catalogue                      | <b>0</b> - <b>0</b> of <b>0</b> records |
| O Permissions                       |                                         |
| <ul> <li>Automatic roles</li> </ul> |                                         |
| 📽 Users with role                   |                                         |
|                                     |                                         |
| ☑* Accounts                         |                                         |
|                                     |                                         |
|                                     |                                         |

### Step 3. - Define new evaluator

On a modal window, select:

- Entity type: IdmIdentity.
- Evaluator type: CodeableEvaluator

Then, application will display an evaluator configuration dialog with one option marked **identifier**. Put UUID or username of an user (identiti) into this field.

| New permission                                                    | ×                                                |
|-------------------------------------------------------------------|--------------------------------------------------|
| Role                                                              | Evaluator type                                   |
| See John Doe (allowSeeJohnDoe)                                    | CodeableEvaluator × 👻                            |
| Entity type                                                       | Share entity by their identifier - uuid or code. |
| IDENTITY (IdmIdentity) × 🔻                                        | Evaluator configuration                          |
| If entity type is not selected, then all types will be evaluating | identifier                                       |
| Permissions                                                       |                                                  |
| × Read     × Update     ×                                         | John.doe                                         |
| Permissions will be granted by evaluator configuration            |                                                  |
| Order 😧                                                           |                                                  |
|                                                                   |                                                  |
| Description                                                       |                                                  |
|                                                                   |                                                  |
|                                                                   |                                                  |
| Inactive                                                          |                                                  |
| Inactive policy will not be applied                               |                                                  |
|                                                                   |                                                  |
|                                                                   | Close Save                                       |

Save the new evaluator. If the action was successful, you can verify new evaluator in the list of active evaluators.

| See John Do Basic information O More information           | pe (allowSeeJoh            | nDoe) Ro       | le details        |                     |               | + Add 🔻 F     | ilter 🔺 🛛 |
|------------------------------------------------------------|----------------------------|----------------|-------------------|---------------------|---------------|---------------|-----------|
| <ul> <li>Role attributes</li> <li>Business role</li> </ul> | Entity type, evaluator t   | ype or descrij | Entity type       | •                   |               | Cancel filter | Filter    |
| O Incompatible roles                                       | 🗆 Entity type 🗢            | Permissions    | Evaluator type 💠  | Configuration       | Description 🗢 | Inactive ≑    | Order     |
| Role authorizers                                           | IDENTITY     (IdmIdentity) | Read<br>Update | CodeableEvaluator | identifier:john.doe |               |               |           |
| Role catalogue                                             | 4                          |                |                   |                     |               | 1-1 of 1      | +         |
| O Permissions                                              |                            |                |                   |                     |               | 1-1011        | records   |
| 🗶 Automatic roles                                          |                            |                |                   |                     |               |               |           |
| 🛎 Users with role                                          |                            |                |                   |                     |               |               |           |
|                                                            |                            |                |                   |                     |               |               |           |
| Accounts                                                   |                            |                |                   |                     |               |               |           |
|                                                            |                            |                |                   |                     |               |               |           |

### Step 4. - Add role to user

Choose some other user (the user you want to give the permission to) and add him the role you configured. This user now obtains a new permission as defined in the evaluator.

| Add roles                                            |            | ×         |
|------------------------------------------------------|------------|-----------|
| Environment                                          |            |           |
| Environment for which the role is intended.          |            | •         |
| Role                                                 |            |           |
| × 🤌 See John Doe (allowSeeJohnDoe)                   |            | × • 🖻     |
| Contracted position                                  |            |           |
| Default                                              |            | × •       |
| Connection to organization or another tree structure |            |           |
| Valid from                                           | Valid till |           |
|                                                      |            |           |
|                                                      |            | Close Set |

| Richard Roe               | (richard.roe) U                                                                                                    | ser details         |                  |              |              |                      |                |
|---------------------------|----------------------------------------------------------------------------------------------------|---------------------|------------------|--------------|--------------|----------------------|----------------|
| Richard Roe (richard.roe) |                                                                                                    |                     |                  |              |              |                      |                |
| L Personal data           | User roles Reque                                                                                                    | sts                 |                  |              |              |                      |                |
| O More information        | Directly assignment of the second second | gned roles          |                  |              |              |                      |                |
| Change password           |                                                                                                    |                     |                  |              |              | <b>Q.</b> Manage aut | horizations    |
| Roles                     |                                                                                                    |                     |                  |              |              | - Widnage aut        | 101128010113   |
| O Permissions             | Role 🗢                                                                                                    | Contracted position | Other<br>positon | Valid from ≑ | Valid till ≑ | Automatic<br>role    | Id             |
| Positions                 | See John Doe                                                                                                    | Default             |                  |              |              | O                    | 5d6b255        |
| 📽 Subordinates            | (allowseejoninbo                                                                                                    | e)                  |                  |              |              |                      |                |
| Authorize roles           |                                                                                                    |                     |                  |              |              | 1-                   | 1 of 1 records |
| Accounts                  | ♣ Roles assigne                                                                                                    | ed by busine        | ss roles         |              |              |                      |                |
| O Provisioning            | No results found                                                                                                    |                     |                  |              |              |                      |                |

### Step 5. - Result

Final result. We assigned a role to the **richard.roe**. This user now can see the **john.doe** identity in IdM.

| czech <b>idm</b> | Development 🛌 🔀 richard.roe 💆 Ů                                                                                                    |
|------------------|----------------------------------------------------------------------------------------------------|
| 1 Profile        | 😻 Lisers                                                                                                    |
| o Tasks          |                                                                                                    |
| 😸 Users          | Select operation or records 🔻                                                                                                    |
| ll Audit ←       | Username, personal number, surname, name, e-mail or note O Assigned role Cancel filter                                                        |
| ← Collapse menu  | Element in organization structure           Recursively by tree structure down                                                                |
|                  | Enabled     × •     Identity state                                                                                                    |
|                  | Identifiers - usernames or personal numbers. Enter individual values separated by a comma.                                                    |
|                  | □         Login ◆         Surname ◆         First name ◆         Personal number ◆         E-mail ◆         State ◆         Note ◆         Id |
|                  | Q john.doe         Doe         John         Valid         97ad4c6                                                                             |
|                  | Q richard.roe         Roe         Richard         Valid         3584639                                                                       |
|                  | 1 - 2 of 2 records                                                                                                    |
|                  | BCV solutions s.r.o.   Help   ServiceDesk   About app                                                                                         |

# Define evaluator with restriction for access to one certification authority

This tutorial is similar to the first one. Instead of an identity, we grant user a permission to work with some certificate authority. For example, this restriction can be used for adding permissions to request certificates only from particular certificate authority authority. If you have multiple CAs defined, you can create one role for each of your CAs an then assign those roles to users as necessary.

### Step 1. - Get code of certification authority

Get the **code** of certification authority.

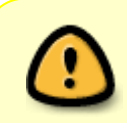

**Code** can be used in 1.3.0 (and later) version of crt module. If you use lower version of crt module, you have to use UUID as an identifier. UUID can be found in browser URL when you open the certificate authority detail page.

| czechidm          |     | Development 🛌 😹 admin                                         | ∞ ( | ל |
|-------------------|-----|---------------------------------------------------------------|-----|---|
| 1 Profile         |     |                                                               |     |   |
| 🛢 Tasks           |     | Certificate authority detail                                  |     |   |
| 볼 Users           |     | Code                                                          |     |   |
| Organization      |     |                                                               | *   |   |
| 6 Roles           | <   | Password policy for validation Password policy for validation | -   |   |
| & Systems         |     | Password policy for generating                                |     |   |
| 🔗 Virtual systems | <   | Password policy for generating                                | •   |   |
| Certificates      | × . | Driver                                                        |     |   |
| Certificates      |     | caw-driver                                                    | × • |   |
| • O Authorities   |     | Identifier                                                    |     |   |
| ılı Audit         | <   | one                                                           | *   |   |

### Step 2. - Create codeable evaluator for role

For this step you have to have a role created (if you do not have such a role, create it). We will now hook an evaluator to the role. For this, go to role's submenu **Permission** and then add new evaluator by clicking the **Add** button.

IdStory Identity Manager - https://wiki.czechidm.com/

### Step 3. - Define new evaluator

On modal window, select:

- Entity type: CrtAuthority.
- Evaluator type: CodeableEvaluator.

Application will display an evaluator configuration dialog with one option marked identifier. Fill in the identificator of certificate authority.

| 📽 Role authorizers |  |
|--------------------|--|
| Role catalogue     |  |
| O Permissions      |  |
| Automatic roles    |  |
| 🖀 Users with role  |  |
| 𝔗 Systems          |  |
| Accounts           |  |

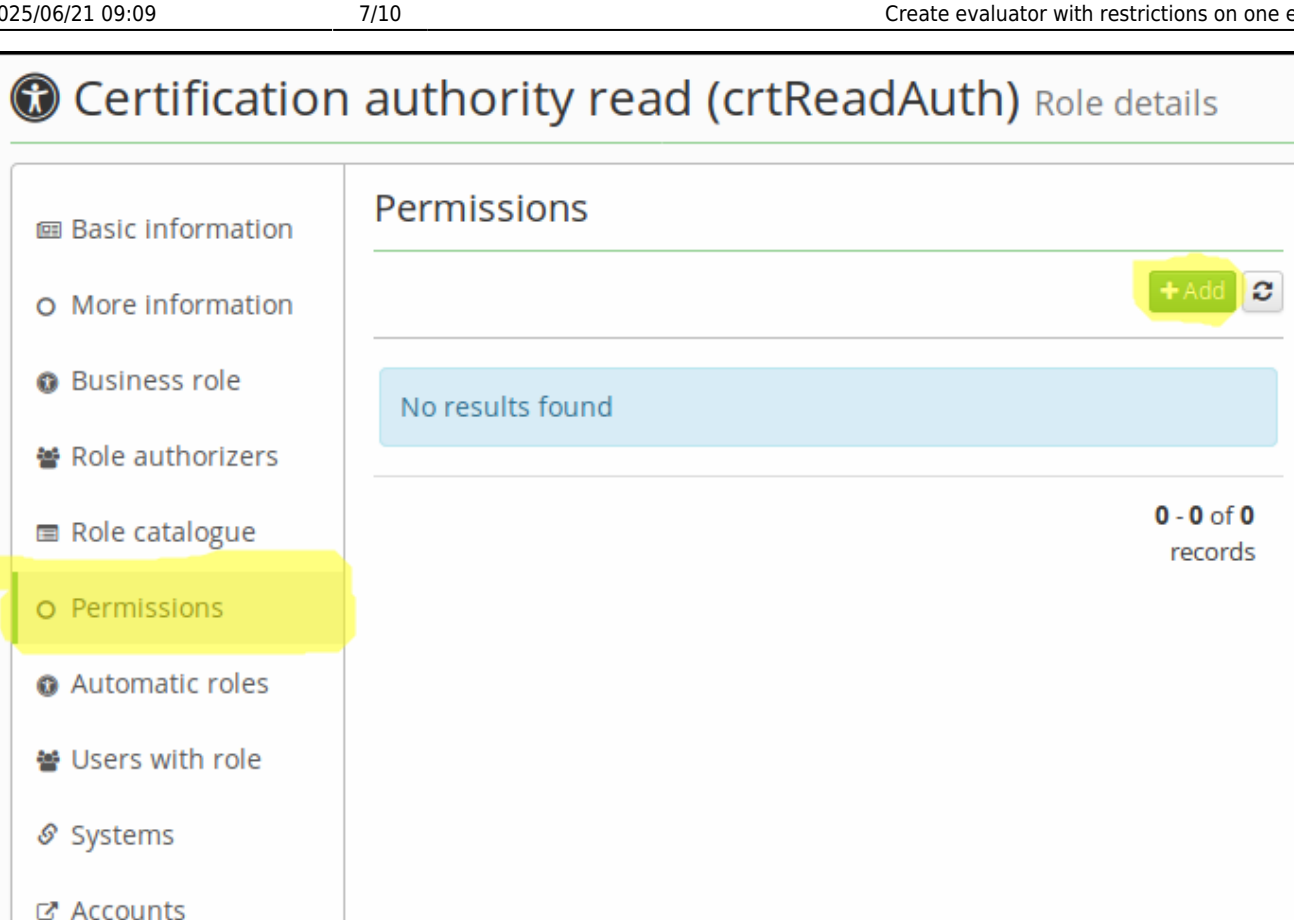

| New permission                                                                         | ×                                                |
|----------------------------------------------------------------------------------------|--------------------------------------------------|
| Role                                                                                   | Evaluator type                                   |
| Certification authority read (crtReadAuth)                                             | CodeableEvaluator × 🗸                            |
| Entity type                                                                            | Share entity by their identifier - uuid or code. |
| Certificate authorities (CrtAuthority) × -                                             | Evaluator configuration                          |
| If entity type is not selected, then all types will be evaluating                      | identifier                                       |
| Permissions                                                                            | tortCortificateAuthority                         |
| ×         Read         ×         View in select box (autocomplete)         ×         ▼ | testceruncatexounonty                            |
| Permissions will be granted by evaluator configuration                                 |                                                  |
| Order 😧                                                                                |                                                  |
|                                                                                        |                                                  |
| Description                                                                            |                                                  |
|                                                                                        |                                                  |
|                                                                                        |                                                  |
| li.                                                                                    |                                                  |
| Inactive                                                                               |                                                  |
| Inactive policy will not be applied                                                    |                                                  |
|                                                                                        |                                                  |
|                                                                                        | Close Save                                       |

Save new evaluator. If everything is ok, you can see it in the list of existing evaluators.

| 🖩 Basic information | Perm | nissions                   |                        |                   |                                     |                                    |        |
|---------------------|------|----------------------------|------------------------|-------------------|-------------------------------------|------------------------------------|--------|
| More information    |      |                            |                        |                   |                                     | +                                  | Add    |
| Business role       |      | Entity type 🌲              | Permissions            | Evaluator type ≑  | Configuration                       | Description ≑                      | Ina    |
| Role authorizers    |      | Certificate<br>authorities | Read<br>View in select | CodeableEvaluator | identifier:testCertificateAuthority |                                    |        |
| Role catalogue      |      | (CrtAuthority)             | box<br>(autocomplete)  |                   |                                     |                                    |        |
| Permissions         |      |                            | ()                     |                   |                                     |                                    |        |
| Automatic roles     |      |                            |                        |                   |                                     | <b>1</b> - <b>1</b> of <b>1</b> re | ecords |
| Users with role     |      |                            |                        |                   |                                     |                                    |        |
| Systems             |      |                            |                        |                   |                                     |                                    |        |
| Accounts            |      |                            |                        |                   |                                     |                                    |        |

### Step 4. - Add role to user

Add a role to some user. This user will now obtain a permission to work with particular certificate

#### authority (determined by CA identification in the evaluator).

9/10

| Add roles                                                                                      | 2              |
|------------------------------------------------------------------------------------------------|----------------|
| Environment                                                                                    |                |
| Environment for which the role is intended.                                                    | ▼              |
| Role          ×       P Certification authority read (crtReadAuth)         Contracted position | X 🔻            |
| Default                                                                                        | × •            |
| Connection to organization or another tree structure                                           |                |
| Valid from                                                                                     | Valid till 🗰 🗙 |
|                                                                                                | Close Set      |

| 💄 John Doe (jo                                        | hn.doe) User details                                                                                                    |            |                                  |
|-------------------------------------------------------|----------------------------------------------------------------------------------------------------|------------|----------------------------------|
| John Doe (john.doe)                                   |                                                                                                    |            |                                  |
| Personal data O More information                      | User roles Requests                                                                                                    | <u></u>    | lequest to change roles          |
| <ul> <li>Password</li> <li>Poles</li> </ul>           | Directly assigned roles                                                                                                    |            |                                  |
| Positions                                             |                                                                                                    | Contracted | ▼ Filter ▼       Other           |
| <ul> <li>Authorize roles</li> <li>Accounts</li> </ul> | Role     Code     Environment     Role attributes       Certification     crtReadAuth       authority reac     (crtReadAuth) | Default    | positon Valid from $\Rightarrow$ |
| <ul><li>Provisioning</li><li>Certificates</li></ul>   |                                                                                                    |            | ► 1 - 1 of 1 records             |
| ூ Audit<br>○ Entity events                            |                                                                                                    |            | T Filter                         |
|                                                       | No results found                                                                                                    |            |                                  |
|                                                       |                                                                                                    |            | 0 - 0 of 0 records               |

### Step 5. - Result

Final result - user can see only the certification authority you want him to see.

| czech <b>idm</b> |       |                                  |                   | Devel      | opment 🕨 🕌  | L john.doe                 | X      | ڻ |
|------------------|-------|----------------------------------|-------------------|------------|-------------|----------------------------|--------|---|
| 1 Profile        | Ce    | rtificate authorities            | s                 |            |             |                            |        |   |
| 🖺 Tasks          |       |                                  | -                 |            |             |                            |        | 2 |
| 쓸 Users          |       |                                  |                   |            |             |                            | 0      |   |
| Certificates     | ~     | Code 🗢                           | Driver 🌩          | Inactive ≑ | Download    | b                          | d      |   |
| O Authorities    | ٩     | testCertificateAuthority         | caw-driver        |            | Certificate | ceel                       | f85d   |   |
| .lı Audit        | <     |                                  |                   |            |             | <b>1 - 1</b> of <b>1</b> r | ecords |   |
| ← Collapse menu  | BCV s | olutions s.r.o.   Help   Service | eDesk   About app |            |             |                            | ~      | • |
|                  |       |                                  |                   |            |             |                            |        |   |

From: https://wiki.czechidm.com/ - **IdStory Identity Manager** 

Permanent link: https://wiki.czechidm.com/tutorial/adm/codeable\_permission

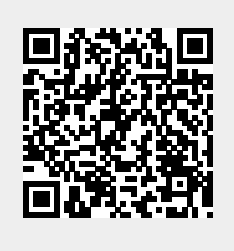

Last update: 2019/05/20 09:01